# LoadRunner操作入门

## 案例介绍:

测试 Tomcat 自带的一个 jsp 提交表单的性能。

测试页面如下:

| 🚰 Number Guess - Microsoft Internet Explorer                                      |          |
|-----------------------------------------------------------------------------------|----------|
| 文件(E) 编辑(E) 查看(Y) 收藏(A) 工具(I) 帮助(H)                                               | <b>1</b> |
| - 午后退 - → - 🙆 🖄 🖄 🖏 捜索 🗟 收藏夹 🗐 媒体 🧭 🗟 - 🎒 🗃 🗐 👺 😇 🎔 餘 🕭 🖾 🥰                       |          |
| 地址(D) - 🕘 http://localhost:8080/examples/jsp/num/numguess.jsp 💽 🔗 校報 上网助手 🕥 - 🤣 🔕 |          |
| Google - 💽 🍪 Search Web - 🤯 🔤 9 blocked 📳 AutoFill 🛛 🛃 Options 🥒                  |          |
| Welcome to the Number Guess game.                                                 | <u></u>  |
| I'm thinking of a number between I and 100.                                       |          |
| What's your guess? Submit                                                         |          |
|                                                                                   |          |
|                                                                                   |          |
|                                                                                   |          |
|                                                                                   |          |
|                                                                                   |          |
|                                                                                   |          |
|                                                                                   | <b>v</b> |
| 🕘 完毕                                                                              | iet //   |

输入一个数字后,点击提交,执行程序后返回页面:

| Mumber Guess - Microsoft Internet Explorer                                                | _ 🗆 🗙    |
|-------------------------------------------------------------------------------------------|----------|
| 文件(E) 编辑(E) 查看(Y) 收藏(A) 工具(I) 帮助(H)                                                       |          |
| - 午后退 - → - 🙆 🖄 🖄 🖏 捜索 🗟 收藏夹 🖓 媒体 🧭 🛃 🎒 🗃 🗐 👺 🜞 🌍 🎲 🚱 🕪 🄝 🥰                               |          |
| 地址(D) - 🕘 http://localhost:8080/examples/jsp/num/numguess.jsp?guess=15 💽 於转到 上网助手 🕥 - 🤣 🔕 |          |
| Google - 💽 🏀 Search Web - 🧭 🗗 9 blocked 📲 AutoFill 🛛 🛃 Options 🥒                          |          |
| Good guess, but nope. Try higher. You have made 1 guesses.                                | <b>A</b> |
| I'm thinking of a number between 1 and 100.                                               |          |
| What's your guess? Submit                                                                 |          |
|                                                                                           |          |
|                                                                                           |          |
|                                                                                           |          |
|                                                                                           |          |
|                                                                                           |          |
|                                                                                           |          |
|                                                                                           |          |
|                                                                                           |          |
|                                                                                           | -        |
| を<br>② 完毕                                                                                 | net 🥼    |

### 测试步骤

#### 第一步:录制脚本

从程序菜单中启动"LoadRunner"->"Visual User Generator"

在协议选择框中选择"Web(HTTP/HTML)"协议,进入主界面。

在工具条上选择"Start Record",弹出启动"Start Recording"对话框。

在 URL 输入框中输入上述要测试的第一个页面的 URL, 即输入表单的页面。

同时注意,请让"Record the application startup"选择框失效,以便手工控制录制开始的时间,跳过刚开始的输入页面。

点击 "OK", 这是 LoadRunner 会启动浏览器,并指向第一个输入页面,同时在浏览器窗口 上方将出现一个 "Recording Suspended..."的工具条窗口。

等待输入页面显示完全以后,点击工具条窗口中的"Record"按钮,进入录制状态,从现在 开始,在打开的浏览器上的所有操作将被录制成测试的脚本。

| 🚰 Number Guess - Microsoft Internet Explorer                                             |         |
|------------------------------------------------------------------------------------------|---------|
| 文件(E) 编辑(E) 查看(Y) 收藏(A) 工具(I) 帮助(H)                                                      |         |
| - 「「「「」                                                                                  |         |
| 地址(D) - 📓 http://localhost:8080/examples/jsp/num/numguess.jsp 💿 🥟 转到 上网助手 💟 - 🤣 🔕        |         |
| Google - Recording (0 events).                                                           |         |
| Welcome to the Number Guess game.                                                        | <b></b> |
| I'm thinking of a number between 1 and 100.                                              |         |
| What's your guess? Submit                                                                |         |
|                                                                                          |         |
|                                                                                          |         |
|                                                                                          |         |
|                                                                                          |         |
|                                                                                          |         |
|                                                                                          |         |
|                                                                                          |         |
|                                                                                          | -       |
| <ul> <li>② 完毕</li> <li>② 完毕</li> <li>② 二 一 〇 〇 〇 〇 〇 〇 〇 〇 〇 〇 〇 〇 〇 〇 〇 〇 〇 〇</li></ul> | et //   |

执行预定的表单提交动作,等结果页面显示完整以后,点击工具条上的黑色方框按钮,停止 录制,回到 Visual User Generator 的主窗口,此时可以看到脚本已经录制成功。 选择 "File"-> "Save",把当前的脚本保存下来

#### 第二步: 生成测试场景

选择菜单"Tools"->"Create Controller Scenario",弹出"Create Scenario"对话框,保持缺 省值不变,直接点击"OK",唯一可能需要该的就是测试结果文件生成的路径。 这时,将启动 LoadRunner 的另一个工具"Controller",这是执行压力测试的环境。

Controller 的主界面有"Design"和"Run"两个 Tab 组成,可以随时切换,首先进入的是 Design 界面,在这里可以调整运行场景的各种参数,如果只是作强度测试,唯一需要调整 就是并发用户数,如下图所示:

| 📙 LoadRunner Controller - Scenario1 - [Desig | n(1)]                 |   |          | -                  | _ 8 ×                                  |
|----------------------------------------------|-----------------------|---|----------|--------------------|----------------------------------------|
| File View Scenario Results Tools Help        |                       |   |          | <b>▼</b>           |                                        |
|                                              |                       |   |          |                    |                                        |
| Scenario Schedule                            |                       |   | _        |                    |                                        |
| Schedule Name: Default S                     | chedule               | • | 2-       | Load Preview       |                                        |
|                                              |                       | _ | -        |                    |                                        |
| Mode: Scenario                               | Scheduling            |   |          |                    |                                        |
| Scenario Duration: Until Cor                 | npletion              |   | I        |                    |                                        |
| Load Behavior: Load all                      | Vusers simultaneously |   |          |                    |                                        |
|                                              | ·                     |   |          |                    |                                        |
|                                              |                       |   | 0        |                    |                                        |
|                                              | (Schedule             |   |          | Elapsed Time       |                                        |
| Scenario Groups                              |                       |   | $\sim$   |                    |                                        |
| Group Name                                   | Script Path           |   | Quantity | Load Generators    | Start Scenario                         |
| Lesti D. Woddestwest                         |                       |   |          |                    |                                        |
|                                              |                       |   |          |                    |                                        |
|                                              |                       |   |          |                    | •••••••••••••••••••••••••••••••••••••• |
|                                              |                       |   |          |                    |                                        |
|                                              |                       |   |          |                    | Ma Add Group                           |
|                                              |                       |   |          |                    | Hemove Group                           |
|                                              |                       |   |          |                    | Run-Time Settings                      |
|                                              |                       |   |          |                    | <u>Lot D</u> etails                    |
|                                              |                       |   |          |                    | If View Script                         |
|                                              |                       |   |          |                    |                                        |
|                                              |                       |   |          |                    |                                        |
| N Design                                     | Bun                   |   |          |                    |                                        |
| er Design                                    | - with                |   |          | 🕞 Auto Collate Res | u                                      |

| 设置好运行场景以后,切势 | 央到"Run" | <u> </u> | ▶ 图 所 示: |
|--------------|---------|----------|----------|
|--------------|---------|----------|----------|

| HevadRunner Controller - Scenariol - [Run] |                                  |               |            |                   |              |                         |          |                                           |                              |                     |
|--------------------------------------------|----------------------------------|---------------|------------|-------------------|--------------|-------------------------|----------|-------------------------------------------|------------------------------|---------------------|
|                                            |                                  |               |            |                   |              |                         |          |                                           |                              |                     |
| Scenario Groups                            |                                  |               |            |                   |              |                         |          | -                                         | Scenario Status              | Down 🖻              |
| aroup Name Down Pending Init Ready         | Run R                            | Rendez Passed | Failed Ei  | rror Gradual Exi  | ting Exiting | Stopped                 | -()      | <ul> <li><u>S</u>tart Scenario</li> </ul> | 👂 Running Vusers             | 0                   |
| 1 1 0 0 0                                  | 0                                | 0 0           | 0          | 0 0               | 0            | 0                       |          | Stop                                      | Elapsed Time                 | 00:00:00 (hh:mm:ss) |
|                                            |                                  |               |            |                   |              |                         |          | A Beset                                   | Hits/Second                  | 0.00 (last 60 sec)  |
|                                            |                                  |               |            |                   |              |                         |          | 110300                                    | Passed Transactions          | 0 Q                 |
|                                            |                                  |               |            |                   |              |                         |          | V <u>u</u> sers                           | Failed Transactions          | 0Q                  |
|                                            |                                  |               |            |                   |              |                         | •        | Run/Stop Vusers                           | Errors                       | <u> </u>            |
|                                            |                                  |               |            |                   |              |                         |          |                                           |                              |                     |
| Auslichte Country                          |                                  |               |            |                   |              |                         | <u> </u> | -                                         |                              |                     |
| - Bunning Vusers                           |                                  |               | Running Vi | users - vynole si | enario       |                         |          | 1                                         | ransaction Response Time - V | nole scenario       |
| - User Defined Data Points                 |                                  |               |            |                   |              |                         | _        |                                           |                              |                     |
| - Error Statistics                         | Error Statistics                 |               |            |                   |              | - 1                     |          |                                           |                              |                     |
| E- Transaction Graphs                      | of Vn                            |               |            |                   |              |                         | - 1      | I Se I                                    |                              |                     |
| Transaction Response Time                  | *                                |               |            |                   |              |                         | _        | spor                                      |                              |                     |
| - Transactions per Second (Failed,         |                                  |               |            |                   |              |                         |          | 8                                         |                              |                     |
| Total Transactions per Second (F           |                                  |               |            | Elapsed Time      |              |                         |          |                                           | Elapsed Time (Hour:Mi        | n:Sec)              |
| - Web Hesource Graphs                      | Hits per Second - Whole scenario |               |            |                   |              | Windows Resources - Las | t 60 sec |                                           |                              |                     |
| - Throughput                               |                                  |               |            |                   |              |                         | _        |                                           |                              |                     |
| - HTTP Responses per Second                | 8                                |               |            |                   |              |                         |          |                                           |                              |                     |
| Retries per Second                         | its/si                           |               |            |                   |              |                         |          |                                           |                              |                     |
| System Resource Graphs                     | 莱                                |               |            |                   |              |                         |          |                                           |                              |                     |
| - Windows Resources                        |                                  |               |            |                   |              |                         | _        |                                           |                              |                     |
|                                            |                                  |               | Elapse     | d Time (Hour:Min  | Sec)         |                         |          |                                           | Elapsed Time (Hour:Min       | Sec)                |
| Color Scale Status                         |                                  |               |            |                   |              |                         |          | Max                                       | Min Avg                      | Std Last            |
| 1                                          |                                  |               |            |                   |              |                         |          |                                           |                              |                     |
| 1                                          |                                  |               |            |                   |              |                         |          |                                           |                              |                     |
| 1                                          |                                  |               |            |                   |              |                         |          |                                           |                              |                     |
| 📓 Design 🌔 🖳                               |                                  | Run           |            |                   |              |                         |          |                                           |                              |                     |
|                                            |                                  |               | -          |                   |              |                         |          |                                           | 😫 Auto Collate               | Resu                |

点击"Start Scenario"按钮,开始执行测试场景,执行过程中,左上方的运行状态表格会实时显示当前执行中的虚拟用户的情况,等到所有虚拟用户都执行完毕以后,左下方的四个曲

| LoadRunner Controller - Scenario1 -                                                                                                    | [Run]                                                                              |                                     |                                |           | EN                                               | 2 -                                                                                                   | _ 8 ×                                                                |
|----------------------------------------------------------------------------------------------------|------------------------------------------------------------------------------------|-------------------------------------|--------------------------------|-----------|--------------------------------------------------|----------------------------------------------------------------------------------------------------|----------------------------------------------------------------------|
| El 🖉 🖬 🕓 🏦 🎋 🍕 👯                                                                                                    | oois Heip                                                                          | <u></u>                             |                                |           |                                                  |                                                                                                    |                                                                      |
| Scenario Groups                                                                                                    |                                                                                    |                                     |                                |           |                                                  | Scenario Status                                                                                       | Down 🖻                                                               |
| aroup Name     Down     Pending     Init     Read       1     0     0     0     0       test1                                                                                                    | Run Rendez F                                                                       | Passed Failed Error<br>10 0 0<br>10 | Gradual Exiting Exiting<br>0 0 | Stopped A | Start Scenario Stop Reset Vusers Run/Stop Vusers | Running Vusers<br>Elapsed Time<br>Hits/Second<br>Passed Transactions<br>Failed Transactions<br>Errors | 0<br>00.00.11 (hh.mm.ss)<br>0.91 (last 60 sec)<br>30 Q<br>0 Q<br>0 Q |
| Available Graphs X<br>- Running Vusers -<br>- User Defined Data Points<br>- User Defined Data Points<br>- Users with Errors<br>- Transaction Graphs<br>- Transactions per Second (Passe<br>- Transactions per Second (Falled.<br>- Total Transactions per Second (F<br>- Web Resource Graphs<br>- Hits per Second<br>- Hits per Second<br>- Hits per Second<br>- Hits per Second<br>- Hits per Second<br>- Hits per Second<br>- Hits per Second<br>- Hits per Second<br>- Hits per Second<br>- Batter Second<br>- Batter Second | 20<br>\$15<br>\$15<br>\$10<br>\$10<br>\$10<br>\$10<br>\$10<br>\$10<br>\$10<br>\$10 | Running Vuser                       | s - Whole scenario             | 00:00:10  |                                                  | 00:00:05<br>Elapsed Time (Hour Mi<br>Windows Resources - Last I                                       | 00:00:10<br>n:Sec)<br>60 sec                                         |
| System Resource Graphs<br>Windows Resources<br>UNIX Resources<br>Color Scale Web Resource<br>1 Hits Per Second                                                                                                    | ₩ 2<br>1<br>00:00:00                                                               | 00<br>Elapsed 1                     | 00.05<br>Time (Hour:Min:Sec)   | 00:00:10  | Max N/A                                          | Elapsed Time (Hour:Min:S<br>Min Avg St<br>N/A 0.909 1:                                                | ec)<br>d Last 9<br>228 5.000                                         |
| 🔟 Design 🕰                                                                                                    | B                                                                                  | un                                  |                                |           |                                                  | 🕞 Auto Collate H                                                                                      | îesu                                                                 |

#### 线窗口和底部的数据窗口会显示出测试结果,如下图所示:

#### **第三步**: 查看测试结果

在上述结果界面上,有四个曲线窗口,其中最简单、也是最有用的就是上面两个,点击各个 窗口,可以对应的看到底部的数据窗口会显示响应数据。

左上角的曲线代表随时间变化的虚拟用户数,响应的数据是各个虚拟用户的执行情况,如下 图所示:

| Color | Scale | Status   | Max    | Min   | Avg   | Std   | Last   |
|-------|-------|----------|--------|-------|-------|-------|--------|
|       | 1     | Error    | 0.000  | 0.000 | 0.000 | 0.000 | 0.000  |
|       | 1     | Finished | 10.000 | 0.000 | 0.833 | 2.764 | 10.000 |
|       | 1     | Ready    | 0.000  | 0.000 | 0.000 | 0.000 | 0.000  |
|       | 1     | Running  | 0.000  | 0.000 | 0.000 | 0.000 | 0.000  |
|       |       |          |        |       |       |       |        |

在这里可以看到,总共有十个虚拟用户,都执行成功,没有发生错误,由于我们采用缺省执 行方式,意味着所有并发用户一起同步运行,没有分组和时间的先后关系,所以其他数据没 有意义,可以不看。

右上方的曲线代表响应时间,响应的数据如下图所示:

| Color | Scale | Transaction            | Max   | Min   | Avg   | Std   | Last  |
|-------|-------|------------------------|-------|-------|-------|-------|-------|
|       | 1     | vuser_init_Transaction | 0.005 | 0.002 | 0.003 | 0.000 | 0.003 |
|       | 1     | vuser_end_Transaction  | 0.000 | 0.000 | 0.000 | 0.000 | 0.000 |
|       | 1     | Action_Transaction     | 0.326 | 0.210 | 0.272 | 0.039 | 0.272 |

由于我们录制的脚本很简单,只有一个动作,而且没有前导和后续动作,所以只需要看 "Action\_Transaction"一行数据即可,从数据中可以看到,这个表单提交动作在当前压力测 试场景下,最长的执行时间是 0.326 秒,最短的 0.210 秒,平均是 0.272 秒,标准差是 0.039, 最后一次响应时间是 0.272 秒。

LoadRunner 还有很多图表和数据分析方法,在 Controller 的主界面上左下方的树状列表就是 所有可用的数据查看方式。LoadRunner 还有一个专门的数据分析工具,可以根据统计学的 原理进一步作分析。

#### 注意:

1、以上介绍的是一个最基本的例子,其他高级功能请仔细学习 LoadRunner 的操作手册。 2、LoadRunner 执行的时候随着虚拟用户数的增加,耗用的系统资源也会增加,根据以往的 使用经验,在 512m 的机器上可以模拟 500 个并发用户,所以请根据运行 LoadRunner 的机 器的性能决定最大的并发用户数,一般来说,只有外网的门户网站才可能达到并发 500 用户 这样的规模,一般的应用系统在 100 并发用户的情况下就已经是满负载了。